为WindowsVista添加个性化标志 PDF转换可能丢失图片或格 式,建议阅读原文

https://www.100test.com/kao\_ti2020/139/2021\_2022\_\_E4\_B8\_BA Windows\_c100\_139826.htm 大多数PC厂商都会在预装 的Windows系统中添加相应的厂商标志(logo)、服务电话、支 持信息等,以与"通用"的Windows 有所区别,显示厂商的 "专业"。而在实现这一点,在技术上并不复杂,无论是在 安装包中集成相应的内容还是在安装后修改系统均相当简单 。同样地,我们也可以采用同样的方式,通过微软为OEM厂 商预留的扩展接口,为自己的Windows Vista添加自己的个性 化标志。下面简单介绍一下具体的实现步骤。首先,要为自 己准备一个Logo图片,该图片文件须为BMP格式。至于图片 大小,以不超过200×200像素为宜。将其拷

入%SystemRoot%\system32目录下;打开记事本或其他纯文本 编辑器,将下面内容拷入,另存为\*.reg文件:Windows Registry Editor Version 5.00

[HKEY\_LOCAL\_MACHINE\SOFTWARE\Microsoft\Windows\ CurrentVersion \OEMInformation] "HelpCustomized " = " false " "Logo " = " c:\\windows\\system32\\oemlogo.bmp "

"SupportHours " = "全天24小时""SupportPhone " = "86 xxx-xxxx-xxxx""SupportURL " = "

http://windows-vista.highdiy.com/ " " Manufacturer " =

"HighDiy电脑"注:可根据具体情况对上述信息进行修改, 比如说logo文件名、电话号码、支持网站等。双击该文件, 将相应信息导入注册表即可。设置完成后,查看"计算机" 的属性,即可发现属性页显示的信息有了变化,如下图所示 : 100Test 下载频道开通, 各类考试题目直接下载。详细请访问 www.100test.com